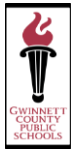

# New Feature – Available in the Parent Portal

Parents/Guardians can now update some of their student information online in the GCPS Parent Portal.

#### If you do NOT have an account, please contact your local school.

For more information or if you need further assistance, please contact the school or visit the school's website.

## Step One: Log In to the GCPS Parent Portal

Copy and paste the link below into your internet browser or click on the link below. This will open the Portal Log-in screen that will allow you to enter your **User ID** and **Password**.

#### https://go2.gwinnett.k12.ga.us/parents/PPS/login

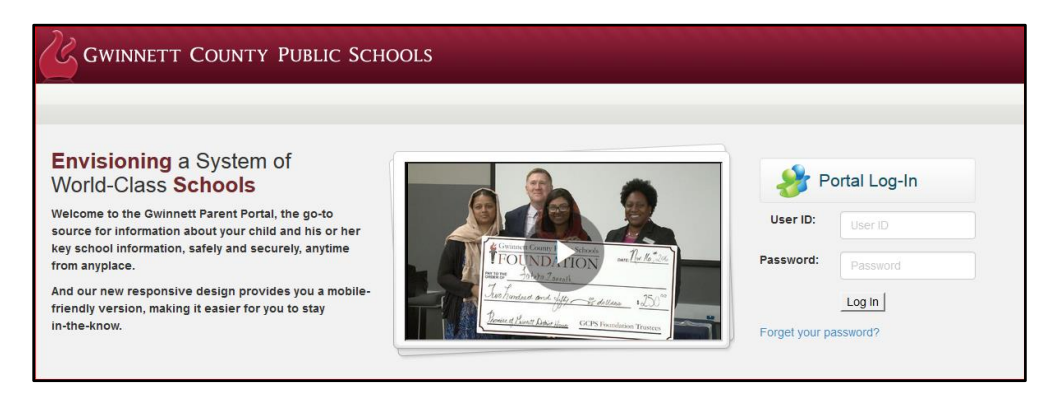

### Step Two: Select the Update Student Information Menu Tab or Button

There are two ways to launch the Update Student Information screens after logging in:
Select the menu tab Update Student Information.

| GWINNETT COUNTY PUBLIC SCHOOLS |                  |            |                |            | annan an an an an an an an an an an an a |            |                | ann, |
|--------------------------------|------------------|------------|----------------|------------|------------------------------------------|------------|----------------|------|
| Student Profile                | Current Schedule | Attendance | Course History | Discipline | Test History                             | Books/Fees | Transportation |      |
| Update Student<br>Information  |                  |            |                |            |                                          |            |                |      |
|                                |                  |            |                |            |                                          |            |                |      |

#### Or

• Select the **Update Student Information** Button.

| Update Student Information       |
|----------------------------------|
| Update student information here. |

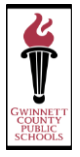

# Step Three: Select the *Student Info* Menu Tab on the side bar and click the *Edit Button*

You will now be placed into the following screen. Select the **Student Info** Menu Tab on the side bar.

|              | GWINNETT COUNTY<br>PUBLIC SCHOOLS                                                                                      |               |  |  |  |  |  |  |  |  |
|--------------|----------------------------------------------------------------------------------------------------|---------------|--|--|--|--|--|--|--|--|
|              | Home My Account                                                                                                    | Help          |  |  |  |  |  |  |  |  |
|              | Select Child > Good after                                                                                              | noon 2        |  |  |  |  |  |  |  |  |
|              | Messages 9 No Photo                                                                                                    |               |  |  |  |  |  |  |  |  |
|              | Student Info                                                                                                    |               |  |  |  |  |  |  |  |  |
|              |                                                                                                    |               |  |  |  |  |  |  |  |  |
|              | Logout   Contact   Privacy                                                                                             |               |  |  |  |  |  |  |  |  |
|              | English Spanish Korean Vietnamese                                                                                      |               |  |  |  |  |  |  |  |  |
|              | Edupoint*                                                                                                    |               |  |  |  |  |  |  |  |  |
| •            | Select the Edit Information button. →                                                                                  |               |  |  |  |  |  |  |  |  |
| Th<br>•<br>• | his will show your child's information and you can edit items including:<br>Physician<br>Dentist<br>Emergency Contacts |               |  |  |  |  |  |  |  |  |
| •            | Save Changes when you are finished.                                                                                    | $\rightarrow$ |  |  |  |  |  |  |  |  |

**Note: Select My Account** to update your parent/guardian phone numbers.

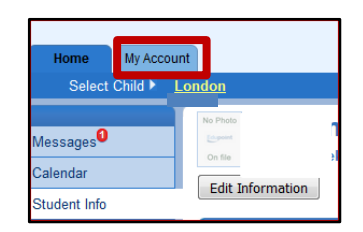